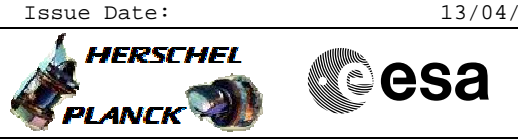

## Procedure Summary

| Objectiv | res |
|----------|-----|
|----------|-----|

The objective of this procedure is to load a new OBSW image via the Boot Software for the Redundant DPU This is done in a number of steps - Check initial conditions (LCLs off) - CDMS Routing - Switch on DPU Disable FDIR & Enable RT Interrogations Power on DPU (LCLs on)

- Re-enable SDB FDIR
- Load new OBSW
- Boot DPU
- Verify
- Re-enable FDIR

## Summary of Constraints

INPUT:

- Has the software image been supplied?
- Expected ASW version?

## Spacecraft Configuration

Start of Procedure

SPIRE is OFF

End of Procedure

SPIRE is in DPU\_ON mode

Reference File(s)

Input Command Sequences

Output Command Sequences HFSRLBM

Referenced Displays

ANDS GRDS SLDS

## Configuration Control Information

| DATE     | FOP ISSU | E VERSION | MODIFICATION DESCRIPTION                                                                                                    | AUTHOR     | SPR REF |
|----------|----------|-----------|----------------------------------------------------------------------------------------------------|------------|---------|
| 18/01/08 |          | 1         | Created                                                                                                    | R. Biggins |         |
| 19/05/08 | 1        | 2         | Updates due to SVT-1 testing:<br>- TC to start RT interrogations updated (step 4.3)<br>- TC to enable SDB FDIR moved from step 6 to step 4.5<br>- flags updated<br>- comments added/updated<br>- AND updated for all TM parameters | R. Biggins |         |
| 04/03/09 |          | 2.01      | Validation : Checking if Updtes required                                                                                                    | L.Lucas-hp |         |
| Status   | :        | Version   | 5 - Unchanged                                                                                                    |            |         |

Doc No. :PT-HMOC-OPS-FOP-6001-OPS-OAH Fop Issue : 3.0 Issue Date: 13/04/10

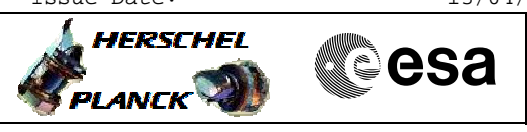

| 04/03/09 |     | 3    | Amended FDIR command in light of SVT2                                            | L.Lucas-hp |  |
|----------|-----|------|----------------------------------------------------------------------------------|------------|--|
| 04/03/09 | 2.1 | 3.01 | Validation : Text checks                                                         | L.Lucas-hp |  |
| 06/04/09 |     | 4    | Update of FDIR actions and added re-enable FDIR after boot PDU and verification. | L.Lucas-hp |  |
| 20/04/09 | 2.3 | 5    | FDIR Updated                                                                     | L.Lucas-hp |  |

Doc No. :PT-HMOC-OPS-FOP-6001-OPS-OAH Fop Issue : 3.0

Load a new OBSM image from the BSW File: H\_FCP\_SPI\_RLBM.xls Author: L.Lucas-hp

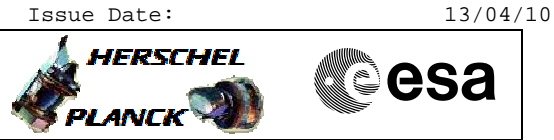

Procedure Flowchart Overview

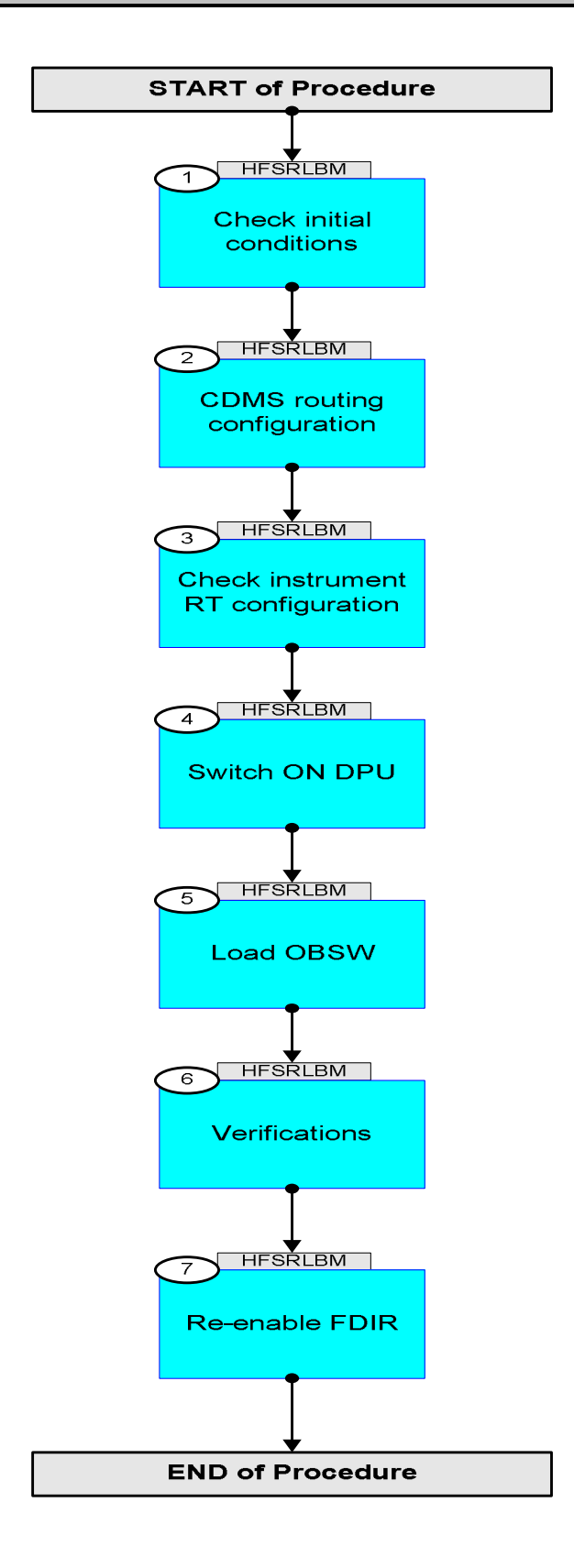

Doc No. :PT-HMOC-OPS-FOP-6001-OPS-OAH Fop Issue : 3.0 Issue Date: 13/04/10

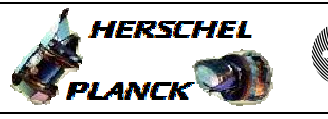

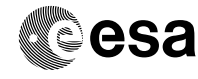

| Step<br>No. | Time     | Activity/Remarks                                                                                                   | TC/TLM    | Display/ Branch |
|-------------|----------|----------------------------------------------------------------------------------------------------|-----------|-----------------|
|             | <u> </u> | Beginning of Procedure                                                                                             |           |                 |
|             |          | TC Seq. Name : HFSRLBM (Load OBSM - BSW)                                                                           |           |                 |
|             |          | TimeTag Type: N<br>Sub Schedule ID:                                                                                |           |                 |
| 1           |          | Check initial conditions                                                                                           |           | Next Step:<br>2 |
| 1.1         |          | SPIRE input                                                                                                    |           |                 |
|             |          | Verify that the correct information has been supplied<br>by the ICC:<br>Software Image (verify with OBSM engineer) |           |                 |
|             |          | Verify that the expected DPU software version number                                                               |           |                 |
|             |          | has been suppried by the Srike ite (Step /)                                                                        |           |                 |
| 1.2         |          | Bus status                                                                                                    |           |                 |
|             |          | Verify Bus configuration                                                                                           |           |                 |
|             |          | Verify: Active 1553 bus<br>Active_Bus_A_B DEFJ1160                                                                 | = BUS_A   | AND=ZAZ96999    |
|             |          | Verify: 1553 bus FDIR status<br>SDB_FDIR DEFJ4160                                                                  | = ENABLED | AND=ZAZ96999    |
|             |          | Verify: SDB handling status<br>BSW_SDB_ENAB DEF60160                                                               | = ENABLED | AND=ZAZ96999    |
|             |          | Verify bus health status                                                                                           |           |                 |
|             |          | Verify: Bus (side A) health status<br>BusA_HealthySts DEFJ2160                                                     | = Healthy | AND=ZAZ96999    |
|             |          | Verify: Bus (side B) health status<br>BusB_HealthySts DEFJ3160                                                     | = Healthy | AND=ZAZ96999    |
| 1.3         |          | Redundant instrument LCLs                                                                                          |           |                 |
|             |          | Verify: DPU LCL status<br>SpirHsdR_L12_1S WM82C565                                                                 | = OFF     | AND=ZAZ96999    |
|             |          | Verify: FCU LCL status<br>SpirHsfR_L52_1S WM72C565                                                                 | = OFF     | AND=ZAZ96999    |
|             |          |                                                                                                    |           |                 |

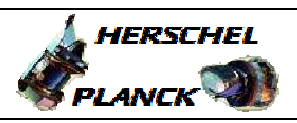

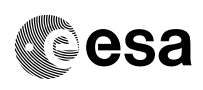

| Step<br>No. | Time         | Activity/Remarks                                                               | TC/TLM      | Display/ Branch |
|-------------|--------------|--------------------------------------------------------------------------------|-------------|-----------------|
| 1.4         |              | Nominal instrument LCLs                                                        |             |                 |
|             |              | Verify: DPU LCL status                                                         |             |                 |
|             |              | SpirHsdN_L11_1S WM32C565                                                       | = OFF       | AND=ZAZ96999    |
|             |              | Verify: FCU LCL status                                                         | = OFF       | AND-73796999    |
|             |              | SpiinBin_131_13 MM42C303                                                       | - 017       |                 |
|             |              |                                                                                |             |                 |
| 1.5         |              | Temperature                                                                    |             |                 |
|             |              | TBD                                                                            |             |                 |
|             |              |                                                                                |             | Nevt Sten:      |
| 2           |              | CDMS routing configuration                                                     |             | 3               |
|             |              |                                                                                |             |                 |
| 2.1         |              | Verify Packet Routing                                                          |             |                 |
|             | ET=+         | Execute Telecommand RepDownlinkTMStorage                                       | DC141160    |                 |
|             | UT=+00.00.00 | Subsch. ID : 10                                                                |             |                 |
|             |              | Det. descr. : Report Telemetry Packets Down-linking/<br>Storage Status         |             |                 |
|             |              |                                                                                |             |                 |
|             |              | Verify Packet Reception<br>Telemetry Packets DownLinking-Storage Status Report | (14,7)-1400 |                 |
|             |              | Packet Details: APID:                                                          | 16          |                 |
|             |              | Type:<br>Subtype:                                                              | 14<br>7     |                 |
|             |              | PI1:<br>PI2:                                                                   |             |                 |
|             |              |                                                                                |             | Next Step:      |
| 3           |              | Check instrument RT configuration                                              |             | 4               |
|             |              |                                                                                |             |                 |
| 3.1         |              | Remote Terminal configuration                                                  |             |                 |
|             |              | Verify Telemetry<br>SPIRE_VitalNonV DED52161                                   | = NonVital  | AND=ZAZ96999    |
|             |              | Verify Telemetry SPIRE_TmRetry DED54161                                        | = ON        | AND=ZAZ96999    |
|             |              |                                                                                |             |                 |
| 3.2         |              | Remote Terminal Status                                                         |             |                 |
|             |              | Redundant units                                                                |             |                 |
|             |              | Verify Telemetry<br>SPIREB_OnOff DED21161                                      | = OFF       | AND=ZAZ96999    |

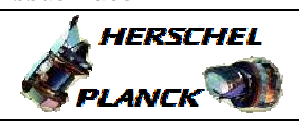

| Step<br>No. | Time                 | Activity/Remarks                                                                                                    | TC/TLM          | Display/ Branch |
|-------------|----------------------|----------------------------------------------------------------------------------------------------|-----------------|-----------------|
|             |                      | Verify Telemetry<br>SPIREB_DeadAliv DED22161                                                                                                    | = Alive         | AND=ZAZ96999    |
|             |                      | Verify Telemetry<br>SPIREB_WellSiTC DED23161                                                                                                    | = Well          | AND=ZAZ96999    |
|             |                      | Verify Telemetry<br>SPIREB_WellSiTM DED24161                                                                                                    | = Well          | AND=ZAZ96999    |
|             |                      | Verify Telemetry<br>SPIREB_ValidInv DED25161                                                                                                    | = Invalid       | AND=ZAZ96999    |
|             |                      | Nominal units                                                                                                    |                 |                 |
|             |                      | Verify Telemetry<br>SPIREA_OnOff DED1G161                                                                                                    | = OFF           | AND=ZAZ96999    |
|             |                      | Verify Telemetry<br>SPIREA_DeadAliv DED1H161                                                                                                    | = Alive         | AND=ZAZ96999    |
|             |                      | Verify Telemetry<br>SPIREA_WellSiTC DED1Z161                                                                                                    | = Well          | AND=ZAZ96999    |
|             |                      | Verify Telemetry<br>SPIREA_WellSiTM DED1J161                                                                                                    | = Well          | AND=ZAZ96999    |
|             |                      | Verify Telemetry<br>SPIREA_ValidInv DED1K161                                                                                                    | = Invalid       | AND=ZAZ96999    |
| 4           |                      | Switch ON DPU                                                                                                    |                 | Next Step:<br>5 |
|             |                      | WARNING: Before continuing the procedure<br>H_FCP_OBS_5112 (as defined in step 5) should be loaded<br>onto the stack so that the BOOT_DPU telecommand<br>executes 10 seconds after the last MEMORY_LOAD<br>telecommand is sent. |                 |                 |
| 4.1         |                      | Set Bus Profile                                                                                                    |                 |                 |
|             | ET=+<br>UT=+00.00.00 | Execute Telecommand SelectActiveSCBP                                                                                                    | DC819160        |                 |
|             |                      | Command Parameter(s) :<br>SCBP DH049160                                                                                                    | SCBP_03         |                 |
|             |                      | Subsch. ID : 10<br>Det. descr. : Select Active SCBP from SCBP Table                                                                                                    |                 |                 |
|             |                      | Verify Telemetry<br>BSW_SDB_ActProf DEF5F160                                                                                                    | = 3 <dec></dec> | AND=ZAZ96999    |
| 4.2         |                      | Ddisable FDIR & Start instrument RT interrogations                                                                                                    |                 |                 |

Doc No. :PT-HMOC-OPS-FOP-6001-OPS-OAH Fop Issue : 3.0 Issue Date: 13/04/10

Load a new OBSM image from the BSW File: H\_FCP\_SPI\_RLBM.xls Author: L.Lucas-hp

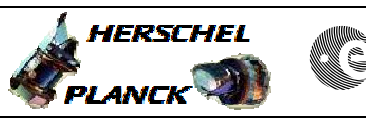

esa

| Step<br>No. | Time         | Activity/Remarks                                                                            |        | TC/TLM        | Display/ Branch |
|-------------|--------------|---------------------------------------------------------------------------------------------|--------|---------------|-----------------|
|             |              | WARNING: The following TC disables the SDB FD                                               | IR for |               |                 |
|             |              | the WHOLE spacecraft. Since there is no other                                               | -      |               |                 |
|             |              | alternative to the switch on sequence, it is                                                | vital  |               |                 |
|             |              | that the FDIR is disabled for as short a time                                               | as     |               |                 |
|             |              | possible.                                                                                   |        |               |                 |
|             |              |                                                                                             |        |               |                 |
|             |              | Execute Telecommand                                                                         |        |               |                 |
|             | ET=+         | ConfigureSD                                                                                 | BFDIR  | DC005161      |                 |
|             | UT=+00.00.00 |                                                                                             |        |               |                 |
|             |              | Command Parameter(s) :                                                                      |        |               |                 |
|             |              | RTA DH0                                                                                     | 11161  | SPIRE B       |                 |
|             |              | MU DHO                                                                                      | 30161  | Update status |                 |
|             |              |                                                                                             | 32161  | Ignore Flag   |                 |
|             |              | M3 DH0                                                                                      | 33161  | Ignore Flag   |                 |
|             |              | M4 DH0                                                                                      | 34161  | Update status |                 |
|             |              | M5 DH0                                                                                      | 35161  | Ignore Flag   |                 |
|             |              | M6 DH0                                                                                      | 36161  | Update status |                 |
|             |              | M7 DH0                                                                                      | 37161  | Ignore Flag   |                 |
|             |              | F0 DH0                                                                                      | 18161  | ON<br>Alimo   |                 |
|             |              | FI DHU                                                                                      | 19101  | ATIVE         |                 |
|             |              |                                                                                             |        |               |                 |
|             |              |                                                                                             |        |               |                 |
|             |              | F2 DH0                                                                                      | 20161  | Well TC       |                 |
|             |              | F3 DH0                                                                                      | 21161  | Well TM       |                 |
|             |              | F4 DH0                                                                                      | 22161  | Valid         |                 |
|             |              |                                                                                             | 23161  | Non-vital     |                 |
|             |              | F7 DH0                                                                                      | 25161  | REDUNDANT     |                 |
|             |              | M12 DH0                                                                                     | 51161  | Ignore Flag   |                 |
|             |              | M_C DH0                                                                                     | 43161  | Ignore CNT    |                 |
|             |              | M8 DH0                                                                                      | 38161  | Ignore Flag   |                 |
|             |              | M9 DH0                                                                                      | 39161  | Ignore Flag   |                 |
|             |              | M10 DH0                                                                                     | 40161  | Ignore Flag   |                 |
|             |              |                                                                                             | 41161  | Update status |                 |
|             |              | CNT DH0                                                                                     | 42161  | ENABLED       |                 |
|             |              | F8 DH0                                                                                      | 26161  |               |                 |
|             |              |                                                                                             |        |               |                 |
|             |              |                                                                                             |        |               |                 |
|             |              | E0 DU0                                                                                      | 07161  |               |                 |
|             |              |                                                                                             | 27161  | Healthy       |                 |
|             |              | F10 DH0                                                                                     | 29161  | Healtny       |                 |
|             |              |                                                                                             |        | DISABLED      |                 |
|             |              | Subsch. ID : 10                                                                             |        |               |                 |
|             |              | Det. descr. : Configure SDB FDIR                                                            |        |               |                 |
|             |              |                                                                                             |        |               |                 |
|             |              |                                                                                             |        |               |                 |
|             |              | Wait up to 1 minute for the generation of the $D_H_Hk_P64$ packet from the CDMU (APID = 18) |        |               |                 |
|             |              | Verify: 1553 bus EDIR status                                                                |        |               |                 |
|             |              | SDB_FDIR DEF                                                                                | J4160  | = DISABLED    | AND=ZAZ96999    |
|             |              | Verify Telemetry                                                                            |        |               |                 |
|             |              | SPIRE_NomRed DED                                                                            | 53161  | = REDUNDANT   | AND=ZAZ96999    |
|             |              |                                                                                             |        |               |                 |
|             |              | Verify Telemetry                                                                            |        |               |                 |
|             |              | SPIREB_OnOff DED.                                                                           | 21161  | = ON          | AND=ZAZ96999    |
|             |              | Verify Telemetry<br>SPIREB_ValidInv DED                                                     | 25161  | = Valid       | AND=ZAZ96999    |
|             |              |                                                                                             |        |               |                 |
|             |              |                                                                                             |        |               |                 |
| 4.3         |              | Power ON DPU                                                                                |        |               |                 |
|             |              |                                                                                             |        |               |                 |
|             |              |                                                                                             |        |               |                 |

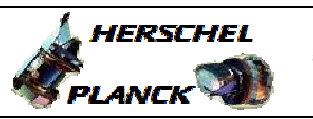

Cesa

Т

| Step<br>No. | Time                 | Activity/Remarks                       |                      | TC/TLM        | Display/ Branch |
|-------------|----------------------|----------------------------------------|----------------------|---------------|-----------------|
|             |                      | Execute Telecommand                    |                      |               |                 |
|             | ET=+<br>UT=+00 00 00 | SwOn_Spir                              | eHSPDU_R_L12         | DC12D170      |                 |
|             |                      | Subsch. ID : 10                        |                      |               |                 |
|             |                      | Det. descr. : PCDU: TC(8,4,112,5) SPIR | E HSDPU Red -        |               |                 |
|             |                      | switch LCL_12 on                       |                      |               |                 |
|             |                      |                                        |                      |               |                 |
|             |                      |                                        |                      |               |                 |
|             |                      | Verify: DPU LCL status                 | MM92CECE             | - ON          | AND-77796999    |
|             |                      | Spirhsdk_Liz_is                        | WM02C505             | - 01          | AND-ZAZ90999    |
|             |                      |                                        |                      |               |                 |
|             |                      | Verity: DPU LCL current                |                      | - 0 54 3      | AND-73706000    |
|             |                      | Spilensuk_Liz_1                        | WH008363             | - 0.54 A      | AND-ZAZ90999    |
|             |                      |                                        |                      |               |                 |
|             |                      |                                        |                      |               |                 |
| 4 4         |                      | Po orable CDR EDIR                     |                      |               |                 |
| 1.1         |                      | Re-enable SDB FDIR                     |                      |               |                 |
|             |                      |                                        |                      |               |                 |
|             | ET=+                 | Execute Telecommand                    | igureSDBEDTR         | DC005161      |                 |
|             | UT=+00.00.00         | Colif                                  | - JUL CODBEDIK       | 2000101       |                 |
|             |                      | Command Parameter(s) :                 |                      |               |                 |
|             |                      | RTA                                    | DH011161             | SPIRE B       |                 |
|             |                      | MO                                     | DH030161             | Ignore Flag   |                 |
|             |                      | MI                                     | DH031161             | Ignore Flag   |                 |
|             |                      | M2<br>M2                               | DH032161             | Ignore Flag   |                 |
|             |                      | M3<br>M4                               | DH033161<br>DH034161 | Ignore Flag   |                 |
|             |                      | M5                                     | DH035161             | Ignore Flag   |                 |
|             |                      | Мб                                     | DH036161             | Ignore Flag   |                 |
|             |                      | M7                                     | DH037161             | Ignore Flag   |                 |
|             |                      | FO                                     | DH018161             | ON            |                 |
|             |                      | Fl                                     | DH019161             | Alive         |                 |
|             |                      |                                        |                      |               |                 |
|             |                      |                                        |                      |               |                 |
|             |                      | F2                                     | DH020161             | Well TC       |                 |
|             |                      | F3                                     | DH021161             | Well TM       |                 |
|             |                      | F4                                     | DH022161             | Valid         |                 |
|             |                      | FG                                     | DH023161<br>DH024161 | Non-vital     |                 |
|             |                      | F7                                     | DH025161             | ON            |                 |
|             |                      | M12                                    | DH051161             | Update status |                 |
|             |                      | M_C                                    | DH043161             | Ignore CNT    |                 |
|             |                      | M8                                     | DH038161             | Ignore Flag   |                 |
|             |                      | M9<br>M10                              | DH039161             | Ignore Flag   |                 |
|             |                      | M10<br>M11                             | DH040161             | Ignore Flag   |                 |
|             |                      | F12                                    | DH050161             | DISABLED      |                 |
|             |                      | CNT                                    | DH042161             | LoopCnt1      |                 |
|             |                      | F8                                     | DH026161             | Bus A         |                 |
|             |                      |                                        |                      |               |                 |
|             |                      |                                        |                      |               |                 |
|             |                      | 64                                     | DH027161             | Teelthr       |                 |
|             |                      | F10                                    | DH028161             | Healthy       |                 |
|             |                      | F11                                    | DH029161             | ENABLED       |                 |
|             |                      |                                        |                      |               |                 |
|             |                      | Subsch. ID : 10                        |                      |               |                 |
|             |                      | Det. descr. : Configure SDB FDIR       |                      |               |                 |
|             |                      |                                        |                      |               |                 |
|             |                      | Wait up to 1 minute for the generation | of the               |               |                 |
|             |                      | D_H_Hk_P64 packet from the CDMU (APID  | = 18)                |               |                 |
|             |                      |                                        |                      |               |                 |
|             |                      | Verify: 1553 bus FDIR status           |                      |               |                 |
|             |                      | SDB_FDIR                               | DEFJ4160             | = ENABLED     | AND=ZAZ96999    |
|             |                      | _                                      |                      |               |                 |
|             |                      |                                        |                      |               |                 |
|             |                      |                                        |                      | 1             | 1               |

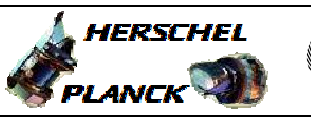

| Step<br>No. | Time                 | Activity/Remarks                                                                                                    | TC/TLM                                 | Display/ Branch |
|-------------|----------------------|----------------------------------------------------------------------------------------------------|----------------------------------------|-----------------|
| 5           |                      | Load OBSW                                                                                                    |                                        | Next Step:<br>6 |
|             |                      | OBSM engineer to run the procedure <b>H_FCP_OBS_5112</b> to generate the saved stack files for upload.                                                                                                |                                        |                 |
|             |                      | The OBSM procedure will generate a saved stack file<br>and uplink the patch commands to SPIRE. It will also<br>verify that the patch is successful by checksum<br>verification of the on-board image. |                                        |                 |
| 5.1         |                      | Boot DPU                                                                                                    |                                        |                 |
|             | ET=+<br>UT=+00.00.10 | Execute Telecommand LOAD_TC_AND_BOOT                                                                                                    | SCD11505                               |                 |
|             |                      | Subsch. ID : 370<br>Det. descr. : LOAD OBS USING TELECOMMANDS AND BOOT                                                                                                    |                                        |                 |
|             |                      | Verify Packet Reception<br>Nominal_HK_Parameter_Report<br>Packet Details:<br>APID:<br>Type:<br>Subtype:<br>PI1:<br>PI2:                                                                               | SNOMHK000559<br>1282<br>3<br>25<br>769 |                 |
|             |                      | Verify Packet Reception<br>Critical_HK_Parameter_Report<br>Packet Details:<br>APID:<br>Type:<br>Subtype:<br>PI1:<br>PI2:                                                                              | SCRITHK00559<br>1280<br>3<br>25<br>768 |                 |
| 5.2         |                      | Set Mode                                                                                                    |                                        |                 |
|             | ET=+<br>UT=+00.00.02 | SET_OBS_MODE<br>Command Parameter(s) :<br>OBSERVING_MODE SP02N500<br>Subsch. ID : 370<br>Det. descr. : SET OBSERVING MODE                                                                             | SC002500<br>0 <hex></hex>              |                 |
|             |                      | Verify Telemetry                                                                                                    |                                        |                 |
|             |                      | MODE SM00M500                                                                                                    | = DPU_ON                               | AND=ZAZ96999    |
| 6           |                      | Verifications                                                                                                    |                                        | Next Step:<br>7 |
|             |                      | The following version check should ensure that the expected software version is running.                                                                                                    |                                        |                 |

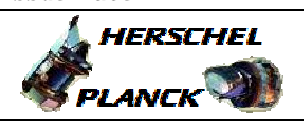

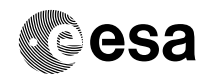

| Step<br>No. | Time | Activity/Remarks                               |       | TC/TLM           | Display/ Branch |
|-------------|------|------------------------------------------------|-------|------------------|-----------------|
|             |      | Verify Telemetry                               |       |                  |                 |
|             |      | OBSVED1 SMOR                                   | W500  | Version          | AND=78796999    |
|             |      | ODDVERT DAVE                                   | 11300 | Verbion          |                 |
|             |      |                                                |       |                  |                 |
|             |      | Verify Telemetry                               |       |                  |                 |
|             |      | OBSVER2 SM0F                                   | 'N500 | Sub-version      | AND=ZAZ96999    |
|             |      |                                                |       |                  |                 |
|             |      | Verify Telemetry                               |       |                  |                 |
|             |      | OBSVER3 SM05                                   | F500  | Revision         | AND=ZAZ96999    |
|             |      |                                                | 1 500 | nevi bion        |                 |
|             |      |                                                |       |                  |                 |
|             |      | Verify that the following parameter is increme | nteng |                  |                 |
|             |      | once per second                                |       | incrementing     | AND=ZAZ96999    |
|             |      | TM2N SMT1                                      | N500  |                  |                 |
|             |      | Verify that the following parameter is increme | nteng |                  |                 |
|             |      | once per second                                |       | incrementing     | AND=ZAZ96999    |
|             |      | THSK SM00                                      | т500  | 5                |                 |
|             |      |                                                |       |                  |                 |
|             |      |                                                |       |                  |                 |
|             |      |                                                |       |                  | Next Step:      |
| 7           |      | Re-enable FDIR                                 |       |                  | END             |
|             |      |                                                |       |                  |                 |
|             |      | Execute Telecommand                            |       |                  |                 |
|             |      | ConfigureSDB                                   | FDIR  | DC005161         |                 |
|             |      | -                                              |       |                  |                 |
|             |      | Command Parameter(s) :                         |       |                  |                 |
|             |      | RTA DH01                                       | 1161  | SPIRE B          |                 |
|             |      | MO DH03                                        | 0161  | Ignore Flag      |                 |
|             |      | M1 DH03                                        | 1161  | Ignore Flag      |                 |
|             |      | M2 DH03                                        | 2161  | Ignore Flag      |                 |
|             |      | M3 DH03                                        | 3161  | Ignore Flag      |                 |
|             |      | M4 DH03                                        | 4161  | Ignore Flag      |                 |
|             |      | M5 DH03                                        | 5161  | Ignore Flag      |                 |
|             |      | M6 DH03                                        | 6161  | Ignore Flag      |                 |
|             |      | M7 DH03                                        | 7161  | Ignore Flag      |                 |
|             |      | F0 DH01                                        | .8161 | ON               |                 |
|             |      | F1 DH01                                        | .9161 | Alive            |                 |
|             |      |                                                |       |                  |                 |
|             |      |                                                |       |                  |                 |
|             |      | F2 DH02                                        | 0161  | w-11 mg          |                 |
|             |      | F3 DH02                                        | 1161  | Well IC          |                 |
|             |      | F4 DH02                                        | 2161  | Well IM<br>Valid |                 |
|             |      | F5 DH02                                        | 3161  | Non-wital        |                 |
|             |      | F6 DH02                                        | 4161  | REDUNDANT        |                 |
|             |      | F7 DH02                                        | 5161  | ON               |                 |
|             |      | M12 DH05                                       | 1161  | Update status    |                 |
|             |      | M_C DH04                                       | 3161  | Ignore CNT       |                 |
|             |      | M8 DH03                                        | 8161  | Ignore Flag      |                 |
|             |      | M9 DH03                                        | 9161  | Ignore Flag      |                 |
|             |      | M10 DH04                                       | 0161  | Ignore Flag      |                 |
|             |      | M11 DH04                                       | 1161  | Ignore Flag      |                 |
|             |      | F12 DH05                                       | 0161  | ENABLED          |                 |
|             |      | CNT DH04                                       | 2161  | LoopCnt1         |                 |
|             |      | F8 DH02                                        | 6161  | Bus A            |                 |
|             |      |                                                |       |                  |                 |
|             |      |                                                |       |                  |                 |
|             |      | EQ DU02                                        | 7161  |                  |                 |
|             |      | לא DHU2<br>דוח דו DHU2                         | 8161  | Healthy          |                 |
|             |      | דיט DHU2<br>דוו דיט DHU2                       | 9161  | Healthy          |                 |
|             |      | LII DHUZ                                       |       | ENABLED          |                 |
|             |      | TC Control Flags :                             |       |                  |                 |
|             |      | CRM TT.                                        | DSE   |                  |                 |
|             |      | Y                                              |       |                  |                 |
|             |      | Subsch. ID : 10                                |       |                  |                 |
|             |      | Det. descr. : Configure SDB FDIR               |       |                  |                 |
|             |      | _                                              |       |                  |                 |
|             |      |                                                |       |                  |                 |
|             |      |                                                |       |                  |                 |
|             |      |                                                |       |                  |                 |

|                                                                                      | Doc No. :PT-HMOC-OPS<br>Fop Issue :<br>Issue Date: | -FOP-6001-OPS-OAH<br>3.0<br>13/04/10 |
|--------------------------------------------------------------------------------------|----------------------------------------------------|--------------------------------------|
| Load a new OBSM image from the BSW<br>File: H_FCP_SPI_RLBM.xls<br>Author: L.Lucas-hp |                                                    | Cesa                                 |
|                                                                                      |                                                    |                                      |

| Step<br>No. | Time | Activity/Remarks | TC/TLM | Display/ | Branch |
|-------------|------|------------------|--------|----------|--------|
|             |      | End of Procedure |        |          |        |